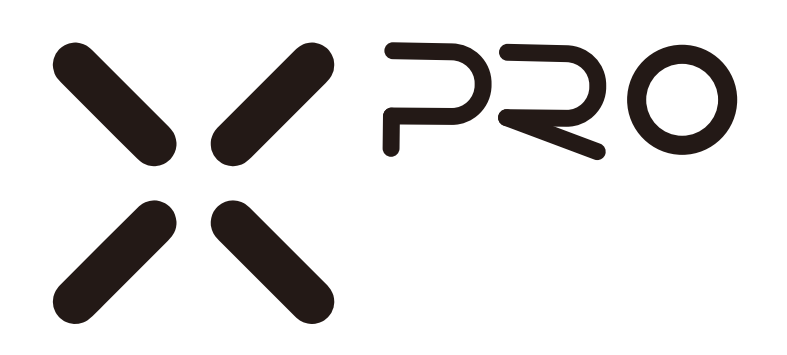

# **User Manual**

v1.0.0

**MIDIPLUS** 

#### TABLE OF CONTENTS

|                                              | 1  |
|----------------------------------------------|----|
| IMPORTANT NOTES:                             | 1  |
| 1. OVERVIEW                                  | 2  |
| 1.1 The TOP PANEL                            | 2  |
| 1.2 THE REAR PANEL                           | 2  |
| 2. GUIDE                                     | 3  |
| 2.1 READY TO USE                             |    |
| 2.2 X KNOB                                   |    |
| 2.3 TRANSPOSE AND OCTAVE                     | 4  |
| 2.4 PITCH AND MODULATION                     | 4  |
| 2.6 TRANSPORT BUTTONS                        | 5  |
| 2.5 KNOBS                                    | 5  |
| 2.7 CONTROL BUTTONS                          | 6  |
| 2.8 PADS                                     | 6  |
| 2.9 KEYBOARD                                 | 7  |
| 3. SETTING MODE                              | 7  |
| 3.1 CHANGING THE KEYBOARD VELOCITY CURVE     | 7  |
| 3.2 Changing the bank MSB                    | 7  |
| 3.3 Changing the bank LSB                    |    |
| 3.4 SELECTING A SMART SCALE                  | 8  |
| 3.5 Changing the Midi Channel                | 8  |
| 4. FACTORY RESET                             |    |
| 5. DAW SETTINGS                              | 9  |
| 5.1 STEINBERG CUBASE/NUENDO (MACKIE CONTROL) | 9  |
| 5.2 FL STUDIO (MACKIE CONTROL)               |    |
| 5.3 STUDIO ONE (MACKIE CONTROL)              |    |
| 5.4 PRO TOOLS (HUI)                          |    |
| 5.5 LOGIC PRO X (MACKIE CONTROL)             |    |
| 5.6 REAPER (MACKIE CONTROL)                  |    |
| 5.7 CAKEWALK SONAR (MACKIE CONTROL)          |    |
| 5.8 BITWIG (MACKIE CONTROL)                  |    |
| 5.9 ABLETON LIVE (MACKIE CONTROL)            |    |
| 6. MIDIPLUS CONTROL CENTER                   |    |
| 7. APPENDIX                                  | 24 |
| 7.1 SPECIFICATIONS                           | 24 |
| 7.2 SCALES                                   | 24 |
| 7.3 VOICE LIST                               |    |
| 7.4 MIDI CC LIST                             |    |

## Introduction

Thank you for purchasing the MIDIPLUS 2nd generation X Pro series MIDI keyboard products. This series of keyboards include the X6 Pro II and X8 Pro II, which have 61 keys and 88 keys, and all have 128 voices. The X Pro II features semi-weighted keys with velocity-sensitive, equipped with knob controllers, transport controls, touch-sensitive pitch bend and modulation controls. It has built-in smart scales including Chinese pentatonic, Japanese scales, blues scales and others, and which equipped with four velocity curves: standard, soft, heavy, and fixed. It supports Mackie Control and HUI protocols to provide an enhanced user experience.

## **Important Notes:**

Please read the following precautions carefully before use to avoid damaging the equipment or causing personal injury. Precautions include but are not limited to the following:

- 1. Read and understand all the illustrations.
- 2. Always follow the instructions on the device.
- 3. Before cleaning the device, always remove the USB cable. When cleaning, use a soft and dry cloth. Do not use gasoline, alcohol, acetone, turpentine or any other organic solutions; do not use a liquid cleaner, spray or cloth that's too wet.
- 4. Disconnect the USB cable if not used for extended periods.
- 5. Do not use the device near water or moisture, such as a bathtub, sink, swimming pool or similar place.
- 6. Do not place the device in an unstable position where it might accidentally fall over.
- 7. Do not place heavy objects on the device.
- 8. Do not place the device near a heat vent at any location with poor air circulation.
- 9. Do not open or insert anything into the device that may cause a fire or electrical shock.
- 10. Do not spill any kind of liquid onto the device.
- 11. Do not expose the device to hot sunlight.
- 12. Do not use the device when there is a gas leak nearby.

## 1. Overview

### 1.1 The Top Panel

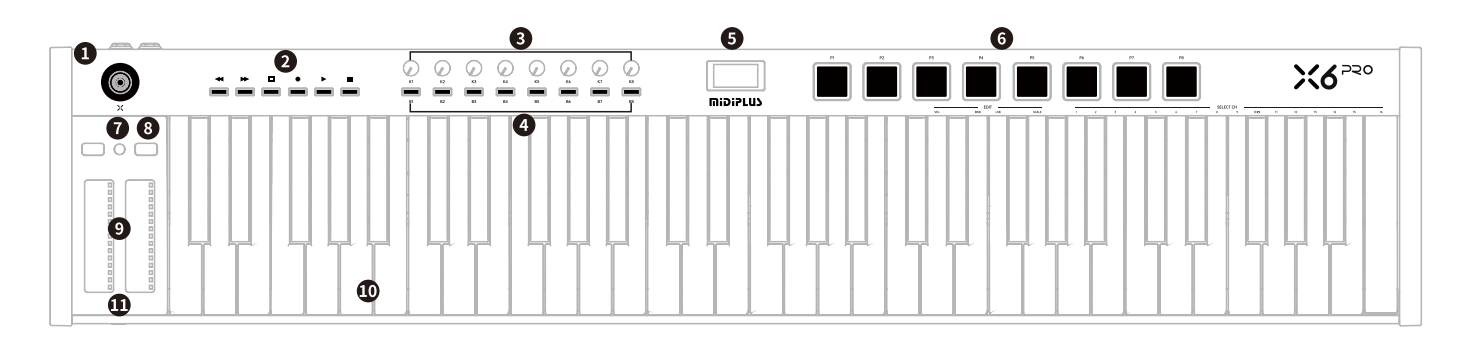

- ① X knob: For controlling DAW and software instrument parameters or setting the keyboard parameters.
- 2 Transport buttons: For controlling the transport of DAW.
- ③ Knobs: For the control of DAW and software instrument parameters.
- ④ Buttons: Quick program change.
- (5) **Display:** Provides real time feedback of control information.
- **6** Pads: Send channel 10 instrument notes.
- ⑦ Transpose button: Activate keyboards semitone control.
- (8) Octave buttons: Activate keyboard's octave control.
- Pitch & Modulation touch strips: For controlling the pitch bend and modulation parameters of the sound.
- (1) Keyboard: Used to trigger note switches and can be used as a shortcut to access parameters in setup mode.
- (1) Headphone: For access to 6.35mm headphones.

### 1.2 The Rear Panel

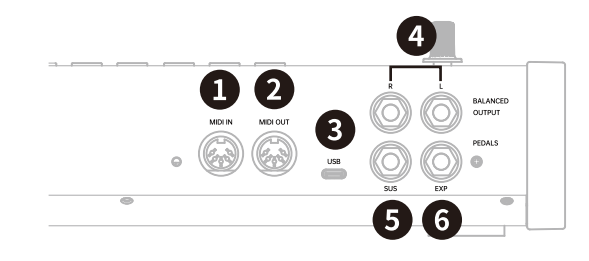

- ① MIDI IN: Receive MIDI message from the external MIDI device.
- (2) MIDI OUT: Sends MIDI message from X Pro II to the external MIDI device.
- ③ USB: Connects to USB 5V power adapter or computer USB port.
- ④ OUTPUT L/R: Connect the active speaker or power amplifier system.
- (5) SUS: Assignable CC controller, connecting a sustain pedal.
- 6 **EXP:** Assignable CC controller, connecting an expression pedal.

## 2. Guide

### 2.1 Ready to use

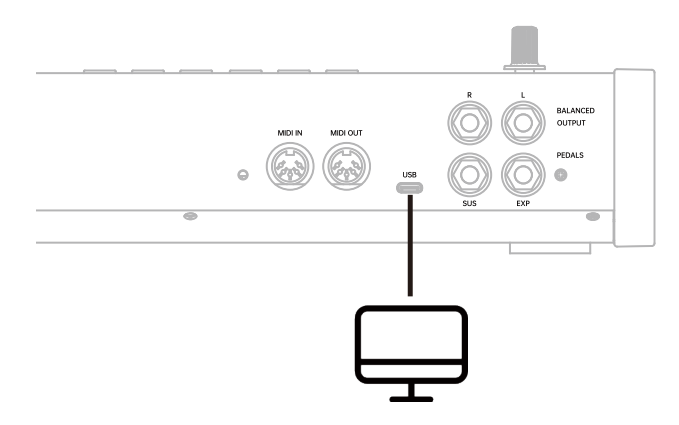

Connecting to your computer: Please use the supplied USB cable to connect the X Pro II to your computer. The X Pro II is a plug and play device in both Windows and MAC OS operating systems, and it will automatically install the required drivers without the need for additional installation steps. After launching your DAW software, please select X Pro II as the MIDI input device to get started.

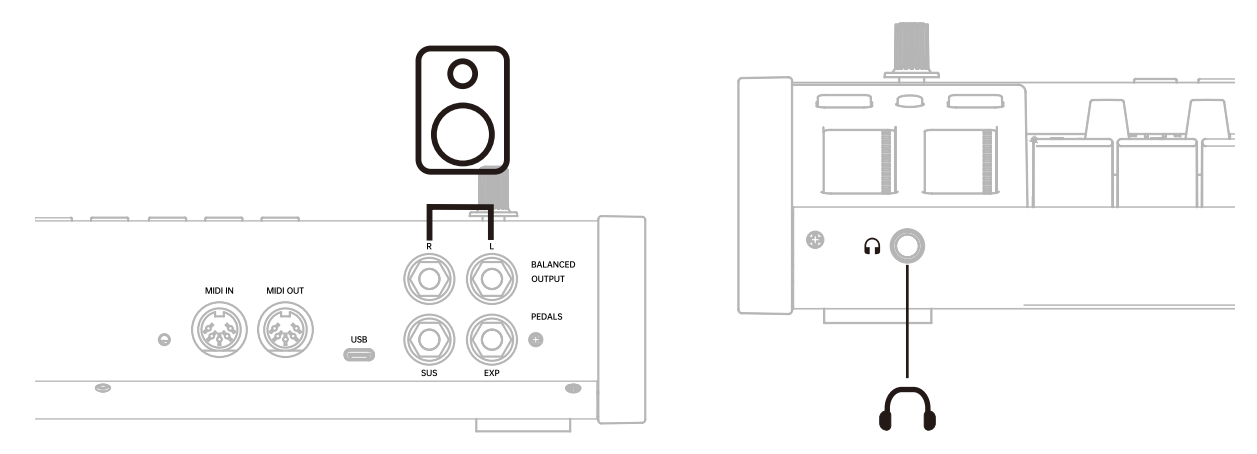

Connecting audio devices: Please use the included USB cable to connect the X Pro II to a USB 5V adapter (purchased separately), and at the same time, please plug your headphones into the headphone jack of the X Pro II. Alternatively, you can connect to an active speaker through the rear OUTPUT L/R ports to start playing.

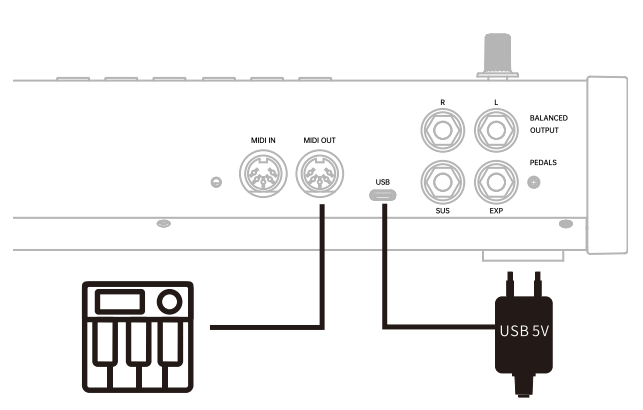

Use with external MIDI device: Use the supplied USB cable to connect the X Pro II keyboard to a USB 5V charger (sold separately) or to your computer, and then connect the X Pro II's MIDI OUT/MIDI IN jacks to the MIDI IN jacks of an external MIDI device using a 5-pin MIDI cable.

### 2.2 X Knob

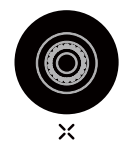

The X-Knob has 2 modes, the default mode is General Mode, long press about 0.5 seconds to switch to Setup Mode, which allows you to set the keyboard's relevant parameter options, for more details please refer to <u>2.9 Keyboard</u>.

Normal Mode: Turn the X knob to send Program Change.

Setting Mode: Turn the X knob to select options, press to confirm, press about 0.5 seconds to exit the setting mode.

### 2.3 Transpose and Octave

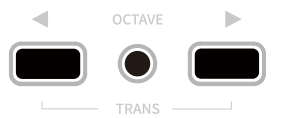

Pressing the  $\blacktriangleleft$  or  $\blacktriangleright$  buttons to shift the octave range of the keyboard, when activated, the selected octave button will light up, press the  $\blacktriangleleft$  and  $\blacktriangleright$  buttons simultaneously to quickly reset the octave shift.

Press and hold the TRANS button, then press the ◀ or ▶ button to transpose, when activated, the TRANS button will light up, at this time press the TRANS button once to turn off the shift temporarily, press the TRANS button again to restore the shift memory of the last shift, and press the TRANS button to reset the shift setting, the TRANS button light will be always on to indicate that the shift has been activated, the button light will be half on to indicate that there exists a shift memory, and the button light will be off to indicate that the shift has not been activated or that the shift is zero.

#### 2.4 Pitch and Modulation

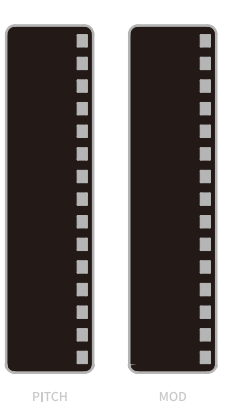

Two capacitive touch strips allow for real-time pitch bend and modulation control. The LED light strips will reflect the current status of each controller.

Sliding up or down on the Pitch touch strip will raise or lower the pitch of the selected tone. The range of this effect is set within the hardware or software instrument being controlled.

Sliding up on the Modulation touch strip increases the amount of modulation on the selected sound.

The light bar on the right side of the touch bar will reflect the change in the position of the touch bar. Pitch defaults to the middle position and will automatically return to the middle point when you release your hand. Mod defaults to the bottom position and will remain in the last position touched by your finger when you release your hand.

### 2.6 Transport Buttons

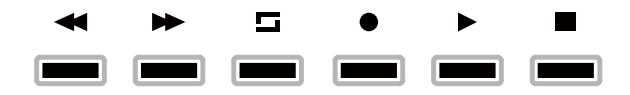

X Pro II has 6 transport buttons with three mode: MCU (default), HUI and CC mode.

In MCU and HUI modes, these buttons control the transport of DAWs. Please refer to <u>5. DAW Settings</u> for detailed operation steps.

| Button | Function     |
|--------|--------------|
| ◄      | Rewind       |
| *      | Fast Forward |
| 5      | Cycle        |
| •      | Record       |
| ►      | Play         |
|        | Stop         |

You can change the mode of buttons in MIDIPLUS Control Center.

### 2.5 Knobs

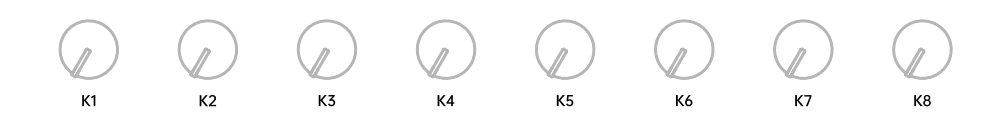

X Pro II has 8 assignable knobs with backlit, and the default control functions of each knob are as follows:

| Knob | Function                | MIDI CC Number |
|------|-------------------------|----------------|
| K1   | Effect Controller LSB 1 | CC44           |
| K2   | Effect Controller LSB 2 | CC45           |
| K3   | Expression Controller   | CC11           |
| K4   | Chorus Send Level       | CC93           |
| K5   | Reverb Send Level       | CC91           |
| K6   | Timbre/Harmonic Intens  | CC71           |
| K7   | Brightness              | CC74           |
| K8   | Main Volume             | CC7            |

You can assign any MIDI CC (continuous controller) number to each knob in MIDIPLUS Control Center.

### 2.7 Control Buttons

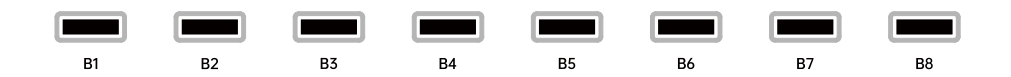

X Pro II has 8 control buttons with backlit, and the default control functions of each button are as follows:

| Knob | Program                 | Program Change Number |
|------|-------------------------|-----------------------|
| B1   | Acoustic Grand Piano    | 0                     |
| K2   | Bright Acoustic Piano   | ]                     |
| K3   | Acoustic Guitar (steel) | 25                    |
| K4   | Acoustic Bass           | 32                    |
| K5   | Violin                  | 40                    |
| K6   | Alto Sax                | 65                    |
| K7   | Clarinet                | 71                    |
| K8   | String Ensemble 1       | 48                    |

You can change the program or mode of buttons in MIDIPLUS Control Center.

### 2.8 Pads

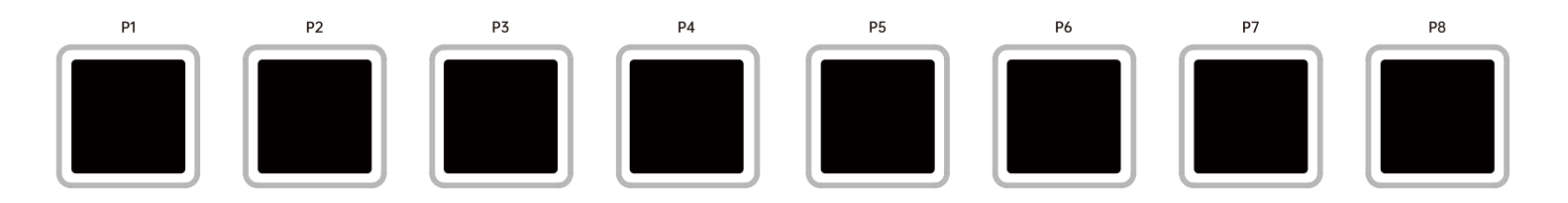

X Pro II has 8 Pads with backlit, default control MIDI channel 10:

| Button | Voice          |
|--------|----------------|
| P1     | Bass Drum 1    |
| P2     | Side Stick     |
| P3     | Acoustic Snare |
| P4     | Hand Clap      |
| P5     | Electric Snare |
| P6     | Low Floor Tom  |
| P7     | Closed Hi-Hat  |
| P8     | High Floor Tom |

You can change the mode of Pads in MIDIPLUS Control Center.

### 2.9 Keyboard

X Pro II provides 61 keys or 88 keys for sending note switch and velocity information in normal state. These keys also can be used as shortcuts to set controllers, MIDI channel in Setting Mode, for details, please refer to <u>3. Setting Mode</u>.

| -    | - EDIT | г —— |       |   | SELECT CH |   |   |   |   |   |   |   |       |    |    |    |    |    |    |
|------|--------|------|-------|---|-----------|---|---|---|---|---|---|---|-------|----|----|----|----|----|----|
| VEL. | MSB    | LSB  | SCALE | 1 | 2         | 3 | 4 | 5 | 6 | 7 | 8 | 9 | 10 10 | 11 | 12 | 13 | 14 | 15 | 16 |
|      |        |      |       | ŀ |           |   |   |   |   |   |   |   |       |    |    |    |    |    |    |

When in Setting Mode, the keys with the labelled functions will be used as shortcuts to access the parameters, the labelled keys are as follow:

VEL: Setting velocity sensitive curve of the keyboard, select between Normal, Soft, Hard and Fixed.
MSB: Setting the controller number for the "Most Significant Byte" (ie, MSB) of Bank Select. This message has a range from 0 to 127. The default is 0.

**LSB:** Setting the controller number for the "Least Significant Byte" (ie, LSB) of Bank Select. This message has a range from 0 to 127. The default is 0.

**SCALE:** Selecting the build-in Smart Scale, when a scale is selected, the scale notes will be mapped on the white keys, for details, please refer to <u>7.2 Scales</u>, the default is Off.

**SELECT CH:** Setting the MIDI Channel of the keyboard, the range is between 0 and 16, the default is 0.

## 3. Setting Mode

The X Pro II keyboard has an easy-to-use setup mode, in which you can make some general settings for the keyboard. Press and hold the X knob for about 0.5 seconds and the display will show 'Edit', which means the keyboard has entered the setup mode. General setup procedure: Press and hold the X knob to enter the setup mode >> Press the key with silkscreen to select the function >> Rotate the X knob to adjust the parameter >> Press the X knob to confirm the parameter and exit.

### 3.1 Changing The Keyboard Velocity Curve

Press and hold the X knob for 0.5 seconds, and when the display shows 'Edit', proceed as follows:

1. Press the key labeled "VEL.", the screen will display the currently selected velocity curve,

- 2. Turn the X knob to select Normal, Soft, Hard, Fix or Custom,
- 3. Press the X knob to confirm, the screen will display you just selected velocity curve,

### 3.2 Changing The Bank MSB

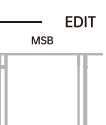

Press and hold the X knob for 0.5 seconds, and when the display shows'Edit', proceed as follows:

- 1. Press the key labeled "MSB", the screen will display the currently value,
- 2. Turn the X knob to set the controller number between 0 and 127,

3. Press the X knob to confirm, the screen will display you just selected controller number,

### 3.3 Changing The Bank LSB

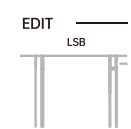

Press and hold the X knob for 0.5 seconds, and when the display shows'Edit', proceed as follows:

- 1. Press the key labeled " $\ensuremath{\text{LSB}}\xspace"$  , the screen will display the currently value,
- 2. Turn the X knob to set the controller number between 0 and 127,
- 3. Press the X knob to confirm, the screen will display you just selected controller number,

### 3.4 Selecting a Smart Scale

Press and hold the X knob for 0.5 seconds, and when the display shows 'Edit', proceed as follows:

- 1. Press the key labeled "SCALE", the screen will display the currently scale,
- 2. Turn the X knob to select a scale,
- 3. Press the X knob to confirm, the screen will display you just selected scale name.

### 3.5 Changing The MIDI Channel

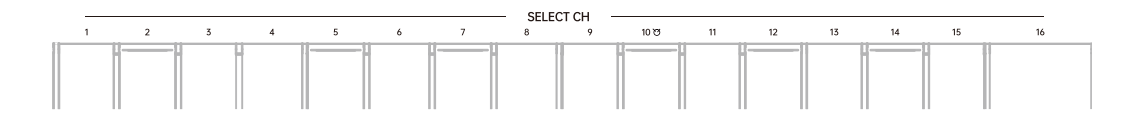

Press and hold the X knob for 0.5 seconds, and when the display shows 'Edit'. Press one of the silk-screened keys from 1 to 16 (corresponding to channels 1 to 16) under 'MIDI CHANNELS', then the display will show the current channel for about 1S and will automatically exit the setup mode, and the keyboard's MIDI channel has been successfully modified.

## 4. Factory Reset

At some point you may wish to reset your device back to factory settings. To perform a factory reset on your X Pro II, please follow these steps:

- 1. Disconnect the USB cable,
- 2. Press and hold the "B1" and "B2" buttons,
- 3. Plug in the USB cable,
- 4. Release the "B1" and "B2" buttons when the screen displays "RESET".

Note: Performing a factory reset will clear all your changes to the keyboard. Please operates carefully.

# 5. DAW Settings

X Pro II has 6 buttons with three modes: Mackie Control (default), HUI and CC mode, they can be controls the transport of most popular DAWs. And most of DAWs can be used Mackie Control mode except Pro Tools, you need to change the buttons to HUI mode.

### 5.1 Steinberg Cubase/Nuendo (Mackie Control)

1. Go to menu: Studio > Studio Setup...

| idio | Workspaces     | Window     | Hub | Help   |
|------|----------------|------------|-----|--------|
| Au   | dio Connection | s          |     | F4     |
| Mi   | console        |            |     | F3     |
| Mi   | console 2      |            |     |        |
| Mic  | «Console 3     |            |     |        |
| Mic  | Console in Pro | ject Windo | w   | Alt+F3 |
| Co   | ntrol Room     |            |     |        |
| VS   | T Plug-in Mana | ger        |     |        |
| VS   | T Instruments  |            |     | F11    |
| Au   | dio Performanc | e          |     | F12    |
| Vid  | leo Player     |            |     | F8     |
| On   | -Screen Keyboa | ard        |     | Alt+K  |
| Mo   | ore Options    |            |     | 3      |
| Re   | Wire           |            |     | >      |
| Stu  | idio Setup     |            |     |        |

#### 2. Click on the Add Device

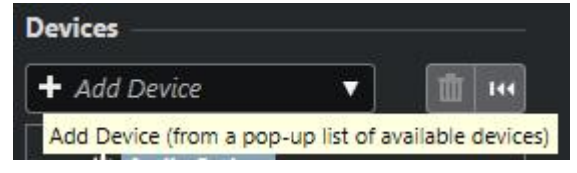

3. Select the Mackie Control from the pop-up list

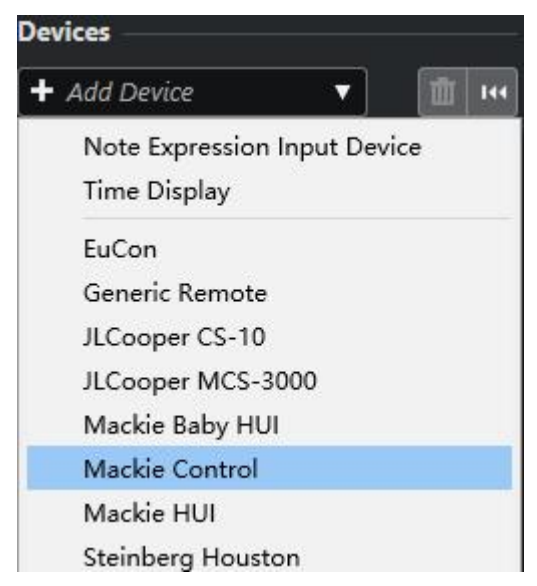

4. In the Mackie Control window, set the MIDI Input as MIDIIN2(X Pro II) and the MIDI Output as MIDIOUT2(X Pro II)

| Devices             | Mackie Cor  | ntrol    |                        |
|---------------------|-------------|----------|------------------------|
| + Add Device 🔻 🔟 🚥  | MIDI Input  |          | MIDIIN2 (X6 Pro II) 🔻  |
|                     | MIDI Output | t.       | MIDIOUT2 (X6 Pro II) 🔻 |
| Midiplus Studio USB | User Comma  | nds      |                        |
| Chord Pads          |             |          | Reset                  |
| E Chord Pads        | Button      | Category | Command                |
| MIDI                | User A      |          |                        |
| Bamota Davicar      | User B      | 11       |                        |
| Nachie Control      | F1          |          |                        |
| madde control       | CRAFFIC F.1 | 10 III   |                        |

#### 5. Click on the MIDI Port Setup

| + Add Device    | <b></b> | ШI | 14 |
|-----------------|---------|----|----|
| ₩ Audio System  |         |    |    |
| Midiplus Studio | USB     |    |    |
| Chord Pads      |         |    |    |
| E Chord Pads    |         |    |    |
|                 |         |    |    |
|                 |         |    |    |

6. In the right side of the window, find the MIDIIN2(X Pro II), then deactivate the In "All MIDI"

| Devices             |     | MIDI Port Set | up  |                                          |                      |          |          |              |
|---------------------|-----|---------------|-----|------------------------------------------|----------------------|----------|----------|--------------|
| + Add Device 🔹 🚺    | 144 | Device        | I/O | Port System Name                         | Show As              | Visible  | State    | In 'All MIDI |
|                     |     | Windows MIDI  | In  | 5- MIDIPLUS MIDI In                      | 5- MIDIPLUS MIDI In  | <b>V</b> | Inactive |              |
| +++ Audio System    |     | Windows MIDI  | In  | MIDIIN2 (X6 Pro II)                      | MIDIIN2 (X6 Pro II)  |          | Active   |              |
| Midiplus Studio USB |     | Windows MIDI  | In  | X6 Pro II                                | X6 Pro II            | V        | Active   | <b>V</b>     |
| Chord Pads          |     | Windows MIDI  | In  | loopMIDI Port                            | loopMIDI Port        | V        | Active   | <b>V</b>     |
|                     |     | Windows MIDI  | Out | 5- MIDIPLUS MIDI Out                     | 5- MIDIPLUS MIDI Out | V        | Inactive |              |
| MIDI Port Satur     |     | Windows MIDI  | Out | MIDIOUT2 (X6 Pro II)                     | MIDIOUT2 (X6 Pro II) | <b>V</b> | Active   |              |
| Milbi Forcaetup     |     | and a second  | 1   | Terrar construction of the second second | line second care of  |          |          |              |

#### 7. Click on **OK** to finish setup

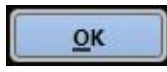

### 5.2 FL Studio (Mackie Control)

| FILE EDIT ADD PATTERNS VIEW | OPTIONS TOOLS HELP                                  |     | I30.000              |
|-----------------------------|-----------------------------------------------------|-----|----------------------|
| zhoupengfei<br>Menu panel   | System<br>MIDI settings                             | F10 |                      |
| ▶ † ∱ Q Browser - All ►     | Audio settings<br>General settings<br>File settings |     | ) i <b>⊄</b> ⊧ Chanr |
| E Current project           | Manage plugins                                      |     | 3 Kick 0000          |

1. Go to menu: **Options** > **MIDI settings** (keyboard shortcut F10)

2. In the Input tab, find and Enable both X Pro II and MIDIIN2(X Pro II), set the Controller type of MIDIIN2(X Pro II) as Mackie Control Universal, Port 1

| 5- MIDIPLUS MIDI IN |                         |      |     |
|---------------------|-------------------------|------|-----|
| X6 Pro II           | (generic controller)    | (    | )   |
| MIDIIN2 (X6 Pro II) | Mackie Control Universa | al ( | ) 1 |
| loopMIDI Port       | (generic controller)    |      |     |
|                     |                         |      |     |

3. In the Output tab, find **X Pro II** and **MIDIIN2(X Pro II)**, then and **Enable** the **Send master sync**, set the **Port** of **MIDIIN2(X Pro II)** to **Port 1**, close the window to finish setup.

| Settings - MIDI input / output devices                                        |                                                                     | ×                 |
|-------------------------------------------------------------------------------|---------------------------------------------------------------------|-------------------|
| MIDI Audio General File                                                       | Project Info                                                        | Debug About       |
| Output                                                                        |                                                                     |                   |
| Microsoft MIDI Mapper<br>Microsoft GS Wavetable Synth<br>5- MIDIPLUS MIDI Out | Microsoft MIDI Mapper<br>Software synthesizer<br>MIDI hardware port |                   |
| X6 Pro II                                                                     | MIDI hardware port                                                  |                   |
| MIDIIN2 (X6 Pro II)<br>loopMIDI Port                                          | Mackie Control Universal<br>MIDI hardware port                      | SYNC 1<br>SYNC 10 |
| Send master sync                                                              |                                                                     | Port              |

### 5.3 Studio One (Mackie Control)

1. Go to menu: Studio One > Options...(keyboard shortcut: Ctrl+,)

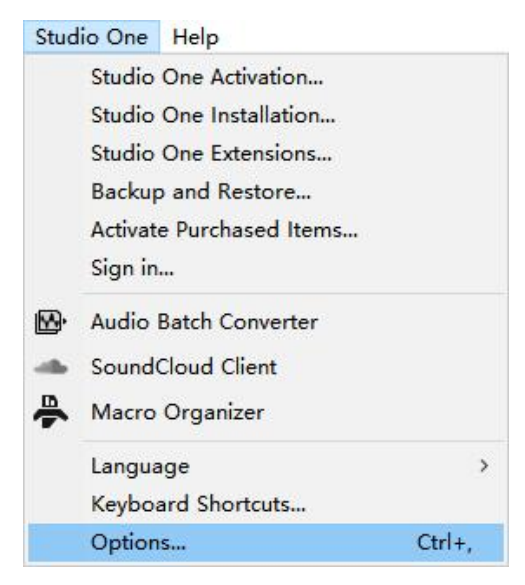

2. Select the External Devices

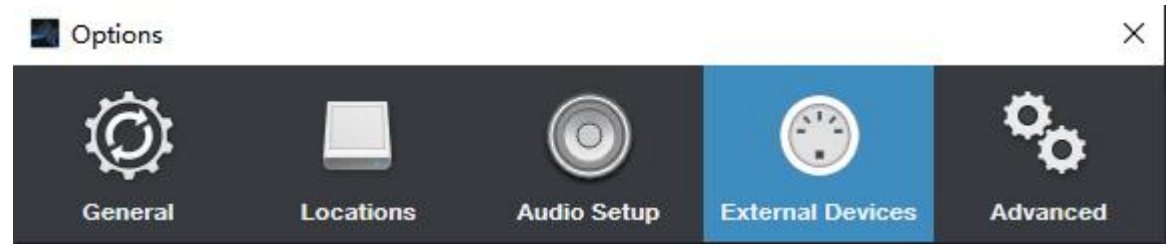

3. Then click on Add...

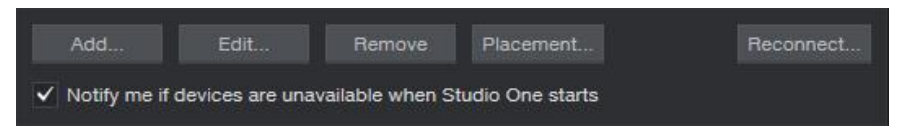

4. Select New Keyboard

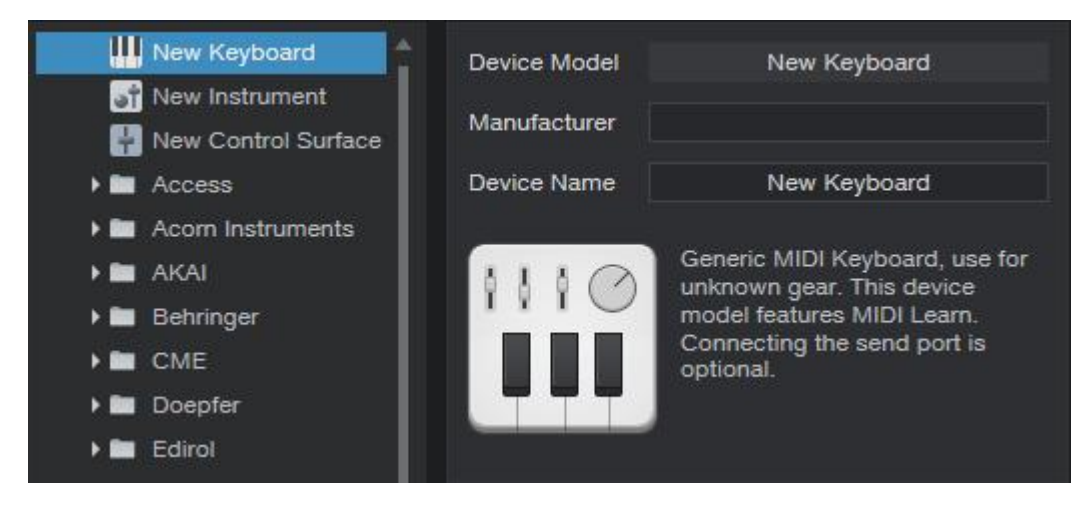

5. Set both Receive From and Send To as X Pro II

| MIDI Channels | All<br>6 7 8 9 10 11 12 13 1-                             | 4 15 16 |
|---------------|-----------------------------------------------------------|---------|
| Receive From  | X6 Pro II                                                 | *       |
| Filter        | Aftertouch<br>Program Change<br>Pitch Bend<br>Controllers |         |
| Send To       | X6 Pro II                                                 | ÷       |

6. Click on OK to finish this part

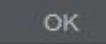

7. Select another External Devices

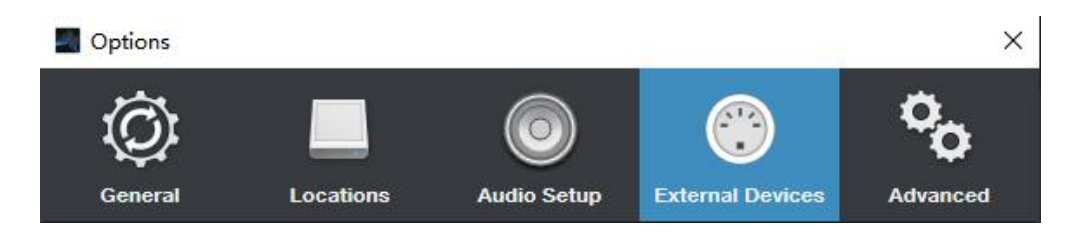

8. And click on Add...

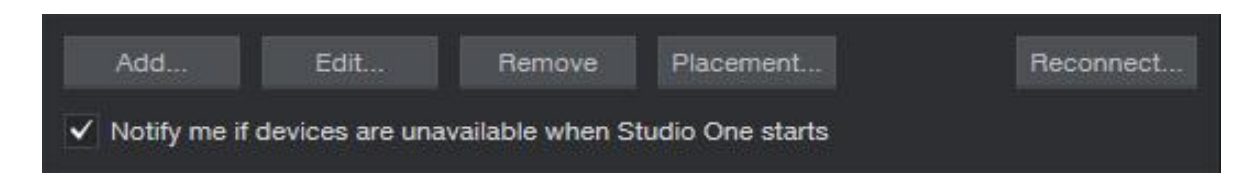

8. Find the **Mackie** folder in the list and select **Control**, set both **Receive From** and **Send To** as **MIDIIN2(X Pro II)**, then click on **OK** to finish setup.

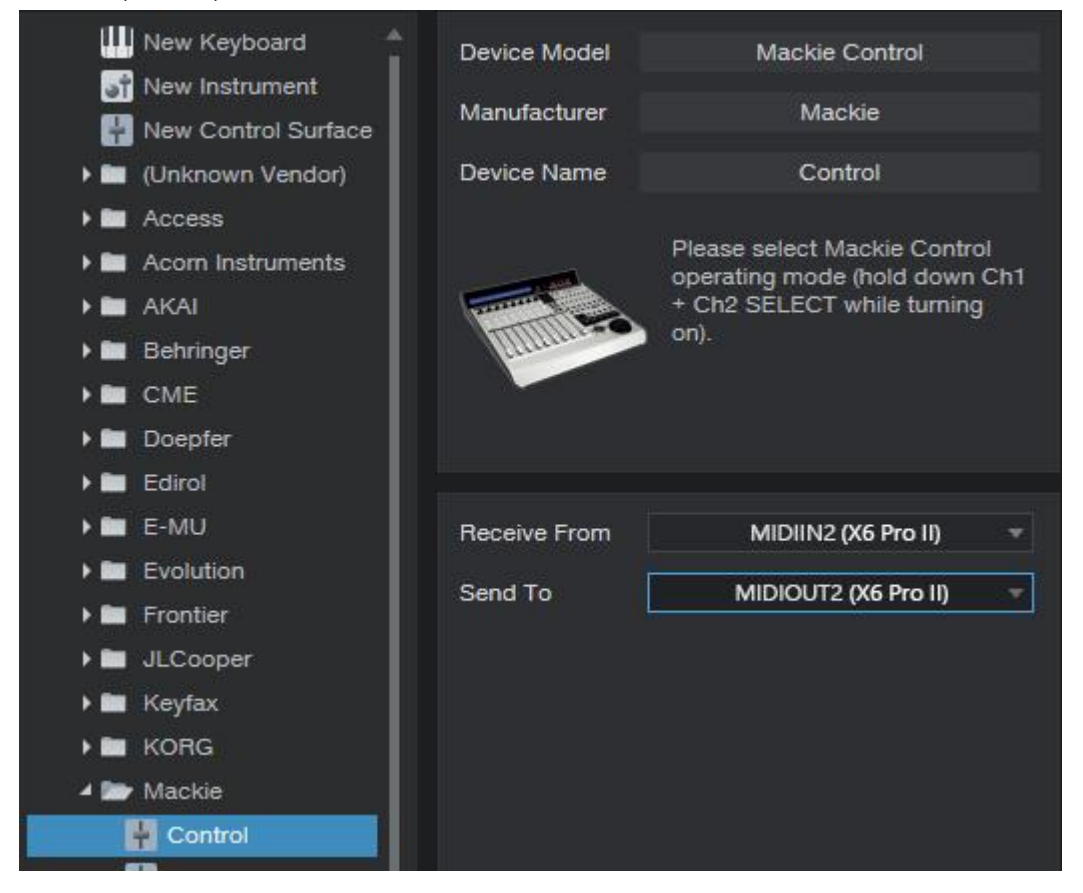

### 5.4 Pro Tools (HUI)

- 1. Change the transport buttons in the MIDIPLUS Control Centre to HUI.
- 2. Go to menu: **Setup** > **Peripherals...**

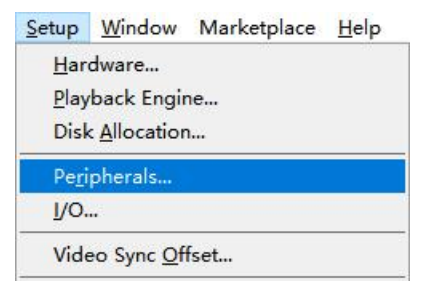

3. In the pop-up window, click on the **MIDI Controllers** tab, find the #1 row, select **HUI** in the pop-up list of **Type**, select **MIDIIN2(X Pro II)** both in the pop-up list of the **Receive From** and **Send To**, then close the Peripherals window to finish setup.

| Synchronization | Machine ( | Control | MIDI Contro | ollers  | Ethernet C   | ontrollers    | Mic P | reamps | Satellites | VENUE |
|-----------------|-----------|---------|-------------|---------|--------------|---------------|-------|--------|------------|-------|
|                 |           | _       | Туре        | Rec     | eive From    | Send To       |       | # Ch's |            |       |
|                 | #1        | HL      | JI          | MidilN2 | (X6 Pro II 👻 | MidiOUT2(X6 P | Pro 🔻 | 8 *    | 1          |       |

### 5.5 Logic Pro X (Mackie Control)

1. Go to menu: Control Surfaces > Setup...

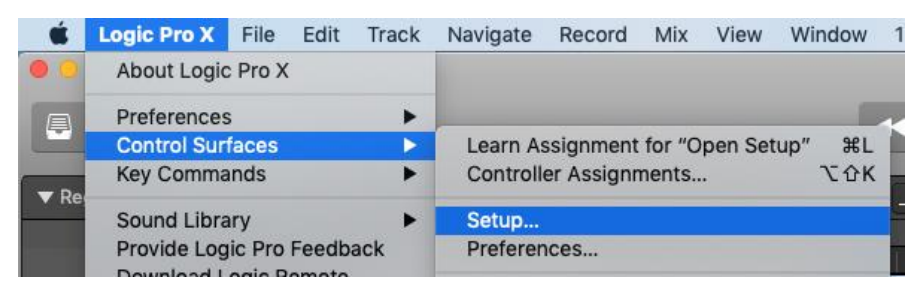

2. In the Control Surface Setup window, click on New, select Install from the pop-up list,

|           |                          | Control Surface Setup |
|-----------|--------------------------|-----------------------|
| Edit 🗸    | New ~                    |                       |
| ▼ Device: | Install                  |                       |
|           | Scan All Models          |                       |
| ▼ CS Gro  | ✓ Automatic Installation | p 1                   |
|           | Flip Mode: C             | ff                    |

3. In the Install window, select Mackie Control, then click on Add

| Manufacturer       | ^ Model                     | Module        |  |
|--------------------|-----------------------------|---------------|--|
| M-Audio            | USB 02                      |               |  |
| M-Audio            | USB Oxygen 8 v2             |               |  |
| M-Audio            | USB Trigger Finger          |               |  |
| M-Audio (Midiman)  | iControl                    | iControl      |  |
| Mackie Designs     | Baby HUI                    | ни            |  |
| Mackie Designs     | HUI                         | ни            |  |
| Mackie Designs     | HUI Channel Strips only     | ни            |  |
| Mackie Designs     | MCU Pro                     | Logic Control |  |
| Mackie Designs     | Mackie Control              | Logic Control |  |
| Mackie Designs     | Mackie Control C4           | Logic Control |  |
| Mackie Designs     | Mackie Control Extender     | Logic Control |  |
| Mackie Designs     | Mackie Control Extender Pro | Logic Control |  |
| Monome             | Monome 64                   |               |  |
| Native Instruments | KOMPLETE KONTROL S61        |               |  |
| Nektar             | IMPACT LX49                 |               |  |

4. In the Control Surface Setup window, find the Device: **Mackie Control**, set the **Output Port** and **Input Port** as **X Pro II port 2**, close the window to finish setup.

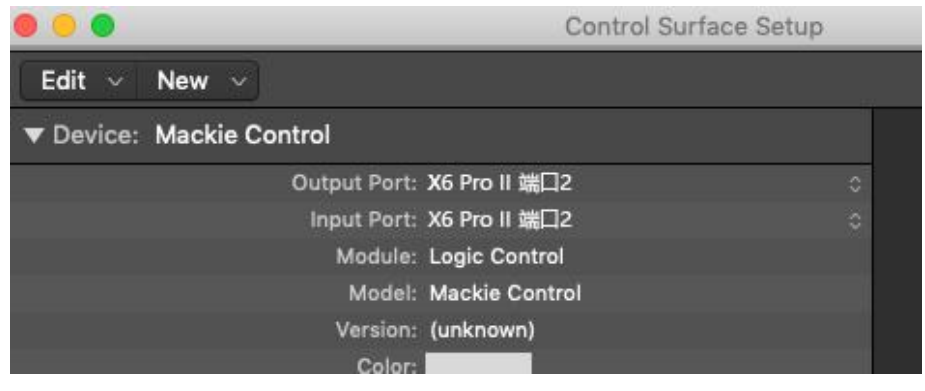

### 5.6 Reaper (Mackie Control)

#### 1. Go to menu: **Options** > **Preferences...** (keyboard shortcut: Ctrl+P)

| Options A                  | actions Help                                 |             |
|----------------------------|----------------------------------------------|-------------|
| Record                     | d mode: normal                               |             |
| Record                     | d mode: time selection auto punch            |             |
| Record                     | d mode: auto-punch selected items            |             |
| New r                      | ecording that overlaps existing media items  | >           |
| Auto-c                     | rossfade media items when editing            | Alt+X       |
| Trim c                     | ontent behind media items when editing       |             |
| Always                     | trim content behind razor edits              |             |
| Show                       | all takes in lanes (when room)               | Ctrl+L      |
| Take I                     | ane <mark>behavior</mark>                    | >           |
| Show                       | overlapping media items in lanes (when room) |             |
| Ripple                     | edit per-track                               |             |
| Ripple                     | edit all tracks                              |             |
| <ul> <li>Item g</li> </ul> | rouping enabled                              | Alt+Shift+G |
| Loop                       | points linked to time selection              |             |
| Snap/                      | grid                                         | >           |
| Lockin                     | g                                            | >           |
| Envelo                     | pe points                                    | >           |
| Autom                      | ation items                                  | >           |
| Metro                      | nome enabled                                 |             |
| Metro                      | nome/pre-roll settings                       |             |
| Solo ir                    | i front                                      |             |
| Pre-fa                     | der track metering                           |             |
| Show                       | FX inserts in TCP (when size permits)        |             |
| Show                       | sends in TCP (when size permits)             |             |
| Peaks                      | display mode                                 | >           |
| Autom                      | atically scroll view during playback         |             |
| Contin                     | uous scrolling                               |             |
| Smoot                      | h seeking (seeks at end of measure)          |             |
| <ul> <li>Chase</li> </ul>  | MIDI note-ons in project playback            |             |
| Extern                     | al Timecode Synchronization                  | >           |
| Show                       | REAPER resource path in explorer/finder      |             |
| Custor                     | nize menus/toolbars                          |             |
| Theme                      | s                                            | >           |
| Layout                     | s                                            | >           |
| Prefer                     | ences                                        | Ctrl+P      |

2. In the Preferences window, click on the **MIDI Devices** tab, find and right click on the the **X Pro II** from the Device list, select **Enable input**,

| C 1                                     |   | MIDI bardware settings                     |                                                 |                           |
|-----------------------------------------|---|--------------------------------------------|-------------------------------------------------|---------------------------|
| General                                 | ^ | MIDI inputs to make available (selectable  | e as track inputs and/or lear                   | able or action-bindable). |
| Paths<br>Keyboard/Multitouch<br>Project |   | Device                                     | Mode                                            | ID                        |
| Track/Send Defaults                     |   | 5- MIDIPLUS MIDI In<br>MIDIIN2 (X6 Pro II) | <disabled><br/><disabled></disabled></disabled> | 3<br>5                    |
| Audio                                   |   | X6 Pro II                                  | Enabled                                         |                           |
| Device<br>MIDI Devices                  |   | Configure input                            |                                                 |                           |
| Buffering                               |   | Input ID                                   | >                                               |                           |
| Playback                                |   | Forget device                              |                                                 | Add joystick MIDI         |
| Seeking                                 |   | Enable input                               |                                                 |                           |

3. In the Preferences window, click on the Control/OSC/web tab, then click on Add

| ועווא<br>Video/Import/Misc<br>Plug-ins         |   |                    |                                      |                                   |                                       |
|------------------------------------------------|---|--------------------|--------------------------------------|-----------------------------------|---------------------------------------|
| Compatibility                                  |   | -                  |                                      |                                   |                                       |
| VST<br>LV2                                     |   | Add                | Edit                                 | Remove                            | (changes will be applied immediately) |
| ReWire/DX<br>ReaScript                         |   | Control surface of | display update fi                    | requency: 15                      | Hz <mark>(default: 15)</mark>         |
| ReaMote<br>Control/OSC/web<br>External Editors | ~ | Warn when e        | errors opening s<br>i surface device | urface MIDI dev<br>s when stopped | ices<br>and not active application    |

4. In the Control Surface Settings window, select **Frontier Tranzport** from the pop-up list of **Control** surface mode, select **MIDIIN2** from the pop-up list of **MIDI input**, select **MIDIOUT2** from the pop-up list of **MIDI output**.

| S Control Surface S   | ettings              |   |
|-----------------------|----------------------|---|
| Control surface mode: | Frontier Tranzport   | 1 |
| MIDI input:           | MIDIIN2 (X6 Pro II)  | ~ |
| MIDI output:          | MIDIOUT2 (X6 Pro II) | ~ |

#### 5. Click on **OK** to finish setup.

OK

### 5.7 CakeWalk Sonar (Mackie Control)

1. Go to menu: Edit > Preferences...

| Ed         | it | Views             | Insert | Process     | Pro |
|------------|----|-------------------|--------|-------------|-----|
| 2          | U  | ndo               |        | Ctr         | l+Z |
| <u>C</u> r | R  | edo               | Ctrl+Y | , Ctrl+Shif | t+Z |
|            | H  | istory            |        |             |     |
|            | Sg | elect             |        |             | •   |
|            | Ai | m Assis           | t      |             | ۲   |
| Ж          | C  | ut                |        | Ctr         | l+X |
|            | C  | u <u>t</u> Specia | al     | Ctrl+Al     | t+X |
|            | C  | ору               | Ctrl+  | Insert, Ctr | I+C |
|            | C  | opy Spe           | cial   | Ctrl+Al     | t+C |
| B          | Pa | aste              |        | Ctr         | l+V |
|            | Pa | a <u>s</u> te Spe | cial   | Ctrl+Al     | t+V |
|            | D  | elete             |        |             |     |
|            | D  | elete Sp          | ecial  |             |     |
|            | P  | eferenc           | es     |             | Ρ   |

2. In the Preferences window, click on **Devices** tab, then check the **X Pro II** and **MIDIIN2(X Pro II)** from the **Friendly Name** of the Inputs,

Preferences

| Audio                  | Select MIDI input and output de                           | evices.             |   |  |  |
|------------------------|-----------------------------------------------------------|---------------------|---|--|--|
| Devices                | Check/uncheck to select/deselect MIDI inputs and outputs. |                     |   |  |  |
| Driver Settings        | Double-click on a friendly name to edit it.               |                     |   |  |  |
| Playback and Recording | Inputs                                                    |                     | _ |  |  |
| MIDI                   | Friendly Name                                             | Device Name         |   |  |  |
| Devices                | 5- MIDIPLUS MIDI In                                       | 5- MIDIPLUS MIDI In |   |  |  |
| June 1                 | X6 Pro II                                                 | X6 Pro II           |   |  |  |
| Playback and Recording | MIDIIN2 (X6 Pro II)                                       | MIDIIN2 (X6 Pro II) |   |  |  |

3. In the Preferences window, click on **Control Surfaces** tab, then click on the **Add** icon as picture below,

| Audio                          | Select any control surfa | ce(s) you want to | use in Cakewalk. |   |   |           |
|--------------------------------|--------------------------|-------------------|------------------|---|---|-----------|
| Devices<br>Driver Settings     | Import ACT Data          | 10 (              |                  |   |   | ×(        |
| Playback and Recording<br>MIDI | Controller/Surface       | In Port           | Out Port         | A | N | WAI color |
| Devices                        |                          |                   |                  |   |   |           |
| Playback and Recording         |                          |                   |                  |   |   |           |
| Instruments                    |                          |                   |                  |   |   |           |

4. In the Controller/Surface Settings window, select **Mackie Control** from the pop-up list of **Controller/Surface**, then click on the **MIDI Devices...** button,

| ontroller/Surface |        | OK     |
|-------------------|--------|--------|
| łackie Control    | $\sim$ |        |
|                   |        | Cancel |
|                   |        | Help   |
| - None            | ~      | 11015  |

5. In the MIDI Devices window, check the **X Pro II** and **MIDIIN2(X Pro II)** from the **Friendly Name** of the Inputs, and also check the **X Pro II** and **MIDIOUT2(X Pro II)** from the **Friendly Name** of the Outputs, then click on **OK**,

| ouble-click on a friendly nam                                            | e to edit it.                                                          | Cancel      |
|--------------------------------------------------------------------------|------------------------------------------------------------------------|-------------|
| Friendly Name<br>5- MIDIPLUS MIDI In<br>X6 Pro II<br>MIDIIN2 (X6 Pro II) | Device Name<br>5- MIDIPLUS MIDI In<br>X6 Pro II<br>MIDIIN2 (X6 Pro II) | Help        |
|                                                                          |                                                                        | ]<br> <br>1 |
| Outputs                                                                  |                                                                        |             |

6. In the Controller/Surface Settings window, select **MIDIIN2(X Pro II)** from the pop-up list of **Input Port**, select **MIDIOUT2(X Pro II)** from the pop-up list of **Output Port**, then click on the **OK** button,

| ≩ontroller/Surface   | OK     |
|----------------------|--------|
| Mackie Control 🛛 🗸 🗸 |        |
| nput Port            | Cancel |
| MIDIIN2 (X6 Pro II)  | Help   |

| <u>U</u> tili | ties <u>W</u> indow <u>H</u> elp       |
|---------------|----------------------------------------|
| (             | Consolidate Project <u>A</u> udio      |
| (             | Clean Audio <u>F</u> older             |
| (             | C <u>h</u> ange Audio Format           |
| I             | Burn Audio CD                          |
| 1             | BandLab Assistant                      |
| (             | CWA <u>F</u> Tool                      |
| 6             | External Encoder Configuration Utility |
| 0             | Cakewalk Plug-in <u>M</u> anager       |
| 1             | Markie Control - 1                     |

8. In the pop-up window, find and check the **Disable handshake** from the **Options** box, close the window to finish setup.

| F6: Views   Video                     | Options     Disable (ader movements            |
|---------------------------------------|------------------------------------------------|
| F7: Views   Staff View                | Disable relay click                            |
| F8: Views   Lyrics                    | Disable LCD updates                            |
|                                       | Solo selects channel                           |
| Protocol                              | Fader touch selects channel                    |
| Mackie Control Universal O HUI (Beta) | Select highlights track Double-click to select |
| Foot Switches                         | Disable handshake                              |

### 5.8 Bitwig (Mackie Control)

1. Open Bitwig, click on **SETTINGS** tab in dashboard, then select **Controllers** tab, click on **Add Controller**,

| RUTRACKER      | SETTINGS         | PACKAGES | HELP | × |
|----------------|------------------|----------|------|---|
| User Interface | Takeover mode    | Catch    |      | • |
| Behavior       | Controllers      |          |      | 0 |
| Audio          | + Add Controller |          |      |   |
| Recording      |                  |          |      |   |
| Controllers    |                  |          |      |   |

2. In the Add Controller window, select **Generic** from the pop-up list of **Hardware Vendor**, select **MIDI Keyboard** under the **Product** box, then click on **Add**,

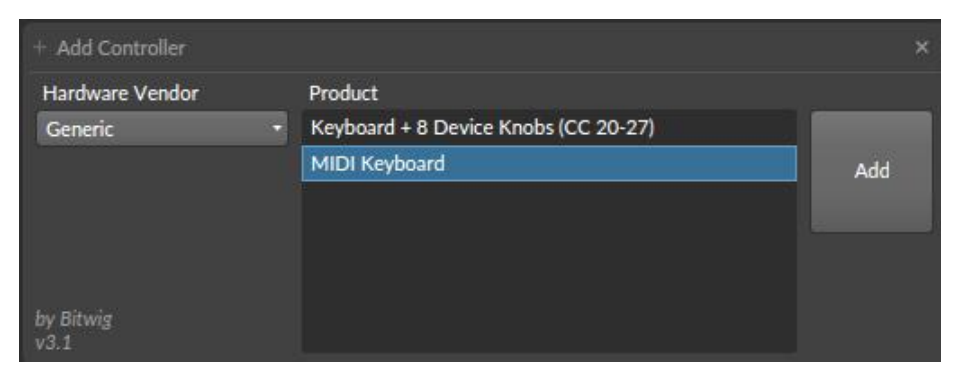

3. In the Generic MIDI Keyboard window, select X Pro II as Input port,

| ٠<br>ف | Generic MIDI Keyboard |           | × |
|--------|-----------------------|-----------|---|
| o 🗧 🥺  | <b>*</b> ©            | X6 Pro II | - |

4. Repeat step 1 to add a controller, in the Add Controller window, select **Mackie** from the pop-up list of **Hardware Vendor**, select **MCU PRO** under the **Product** box, then click on **Add**,

| + Add Controller  |                             |     |
|-------------------|-----------------------------|-----|
| Hardware Vendor   | Product                     |     |
| Mackie            | <ul> <li>MCU PRO</li> </ul> |     |
| Akai              |                             | Add |
| Arturia           |                             |     |
| Befaco            |                             |     |
| Behringer         |                             |     |
| CME               |                             |     |
| Devine            |                             |     |
| Generic           |                             |     |
| Joue              |                             |     |
| Keith McMillen    |                             |     |
| Kenton            |                             |     |
| Korg              |                             |     |
| Livid Instruments |                             |     |
| Mackie            |                             |     |

5. In the Mackie MCU PRO window, select **MIDIIN2(X Pro II)** as Input port, and select **MIDIOUT2(X Pro II)** as Output port, close the window to finish setup.

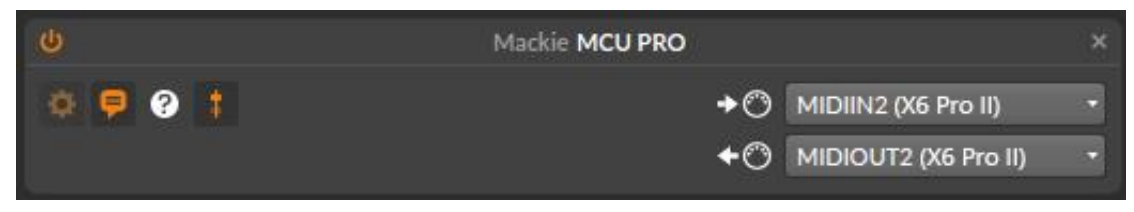

### 5.9 Ableton Live (Mackie Control)

1. Go to menu: **Options** > **Preference...** 

| Op | tions Help            |              |  |
|----|-----------------------|--------------|--|
|    | Edit MIDI Map         | Ctrl+M       |  |
|    | Edit Key Map          | Ctrl+K       |  |
|    | Computer MIDI Keybo   | ard M        |  |
|    | External Sync         |              |  |
| ~  | Delay Compensation    |              |  |
|    | Reduced Latency When  | Monitoring   |  |
|    | Time Ruler Format     | 3            |  |
|    | Narrow Grid           | Ctrl+1       |  |
|    | Widen Grid            | Ctrl+2       |  |
|    | Triplet Grid          | Ctrl+3       |  |
| ~  | Snap to Grid          | Ctrl+4       |  |
| ~  | Snap Automation to Gr | id           |  |
|    | Fixed Grid            | Ctrl+5       |  |
|    | Draw Mode             | В            |  |
| ~  | Follow                | Ctrl+Shift+F |  |
| ~  | Chase MIDI Notes      |              |  |
| ~  | Solo Switches         |              |  |
|    | Cue Switches          |              |  |
| ~  | Solo in Place         |              |  |
|    | Lock Envelopes        |              |  |
|    | MIDI Arrangement Ove  | erdub        |  |
|    | Preferences           | Ctrl+,       |  |
|    |                       |              |  |

2. Click on the Link MIDI tab, select MackieControl from the pop-up list of Control Surface, and select X Pro II (Port 2) from the pop-up list of both Input and Output.

| Preferences    |                                     |                        |                    | 6        |
|----------------|-------------------------------------|------------------------|--------------------|----------|
| Look<br>Feel   | Link                                |                        |                    |          |
| Audio          | Show Link Toggle<br>Start Stop Sync |                        | Off                |          |
| Link<br>MIDI   | MIDI                                |                        | C. david           |          |
| File           | Control Surrace                     | input                  | Output             |          |
| Folder         | 1 MackieControl V                   | X6 Pro II (Port 2)     | X6 Pro II (Port 2) | (Dump)   |
| rolaci         | 2 None                              | None                   | None               | (Dump)   |
| Library        | 3 None 🔻                            | None                   | None               | ▼ (Dump) |
|                | 4 None V                            | None                   | None               | ▼ (Dump) |
| Plug-Ins       | 5 None V                            | None                   | None               | • (Dump) |
| Descent        | 6 None                              | None                   | None               | (Dump)   |
| Warp<br>Launch | Takeover Mode                       | None                   | 2                  |          |
|                | MIDI F                              | Ports                  | Track Sync         | Remote   |
| Licenses       | Input: X6 Pro II                    |                        | On Off             | Off      |
| Maintenance    | ▶ Input: MackieCon                  | trol Input (X6 Pro II) | Po On Off          | Off      |
|                | - mpaci macinecom                   |                        |                    |          |
|                | Output: Microsoft                   | us wavetable Synth     | Off                | Off      |
|                | Output: X6 Pro II                   |                        | Off Off            | Off      |
|                | Output: MackieCor                   | trol Output (X6 Pro    | II Off Off         | Off      |

# 6. MIDIPLUS Control Center

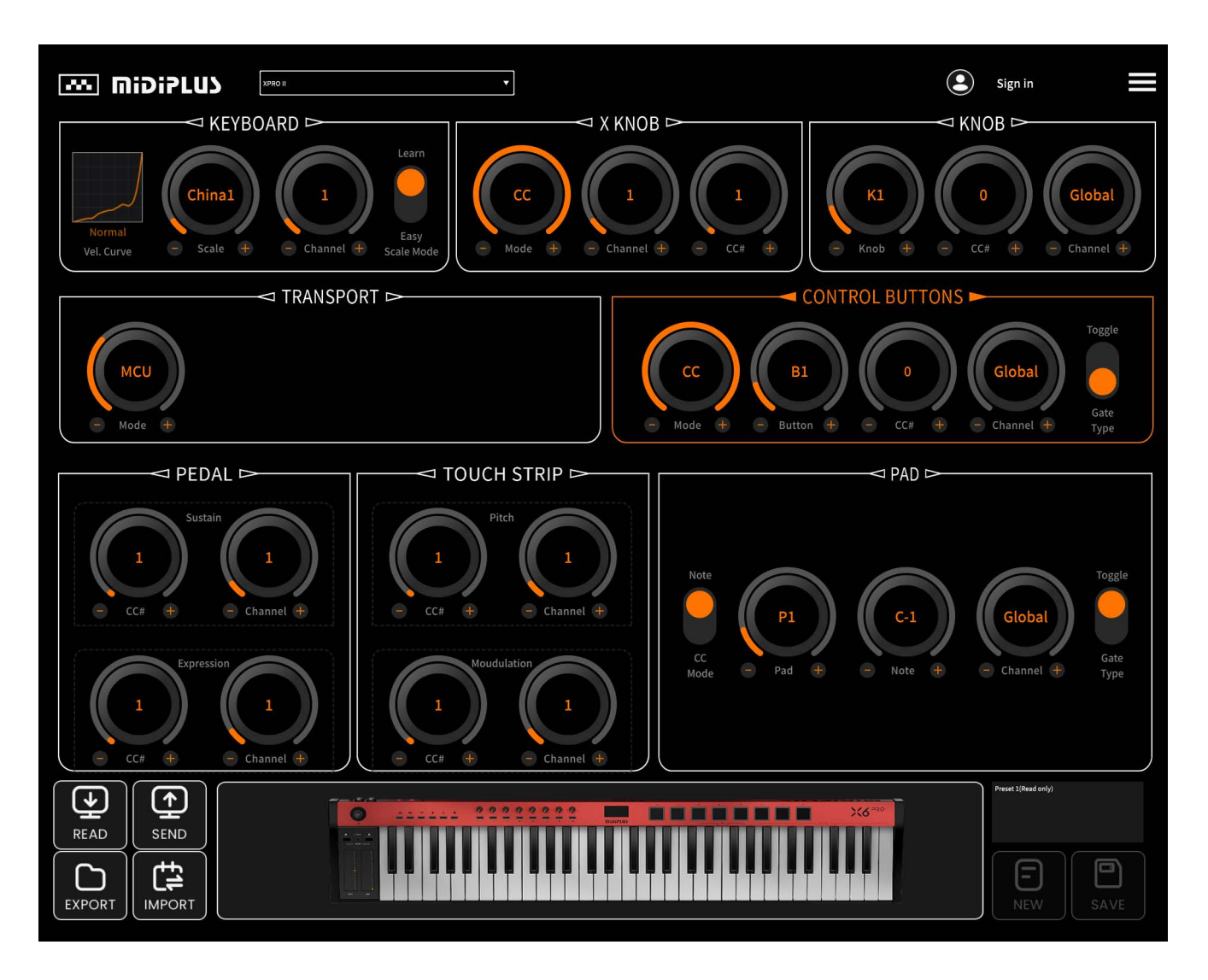

1. Keyboard: You can configure the Vel. Curve, MIDI Channel, Scale and Scale Mode of keyboard.

2. X Knob: You can configure the mode of X Knob. In CC mode, you can change the CC number and MDI Channel.

3. Knob: You can configure the CC number and MIDI Channel of 8 control knobs.

4. Transport: You can configure the mode of transport buttons. In CC mode, you can change the CC number, MDI Channel and button type.

5. Control Buttons: You can configure the mode of control buttons. In Program Change mode, you can change the sound of 8 buttons. And in CC mode, you can change the CC number, MDI Channel and button type.

6. Pedal: You can configure the CC number and MIDI Channel of 2 pedal ports.

7. Touch Strip: You can configure the CC number and MIDI Channel of 2 touch strips.

8. PAD: You can configure the mode of PADs. In Note mode, you can change the note and MIDI Channel. And in CC mode, you can change the CC number, MIDI Channel and PAD type.

Note: please visit <u>CLICK HERE</u> to download and install the MIDIPLUS CONTORL CENTER.

# 7. Appendix

### 7.1 Specifications

| Product Name      | XPro II                                                                     |  |
|-------------------|-----------------------------------------------------------------------------|--|
| Keyboard          | 61/88-key Semi-weighted                                                     |  |
| Maximum Polyphony | 64                                                                          |  |
| Screen            | OLED                                                                        |  |
| Buttons           | 2 Octave buttons, 1 Transpose button, 6 Transport buttons and 8 control     |  |
|                   | buttons                                                                     |  |
| Knobs             | 1 Clickable encoder and 8 knobs                                             |  |
| Pads              | 8 Pads with backlit                                                         |  |
| Connectors        | USB port, MIDI OUT, Sustain Pedal Input, Expression Pedal Input, 2 Balanced |  |
|                   | Output, 1 Headphone Jack                                                    |  |
| Dimensions        | X6 Pro II: 947.4*195*84.6 mm X8 Pro II: 1325*195*84.6 mm                    |  |
| Net Weight        | X6 Pro II: 4.76kg X8 Pro II: 6.53kg                                         |  |

### 7.2 Scales

| Scale           | Degree Formula                  |
|-----------------|---------------------------------|
| -               | -                               |
| China 1         | C, D, E, G, A                   |
| China 2         | С, Е Ь , Ғ, G, В Ь              |
| Japan 1         | C, D b , F, G, B b              |
| Japan 2         | C, D, E 🧄 , G, A 🖗              |
| Blues 1         | C, E♭, F, F♯, G, B♭             |
| Blues 2         | C, D, E ♭ , E, G, A             |
| Вевор           | C, D, E, F, G, A, B♭, B         |
| Whole Tone      | C, D, E, F♯, G♯, B♭             |
| Middle East     | C, D b , E, F, G, A b , B       |
| Dorian          | C, D, E b , F, G, A, B b        |
| Lydian          | C, D, E, F <b>‡</b> , G, A, B   |
| Harmonic Minor  | C, D, E b , F, G, A b , B       |
| Minor           | C, D, E b , F, G, A b , B b     |
| Phrygian        | С, D b , E b , F, G, A b , B b  |
| Hungarian Minor | C, D, E♭, F <b>♯</b> , G, A♭, B |
| Egypt           | С, D b , E b , E, G, A b , B b  |

### 7.3 Voice List

| No. | Name                    | No. | Name                  | No. | Name                   | No. | Name              |
|-----|-------------------------|-----|-----------------------|-----|------------------------|-----|-------------------|
| 0   | Acoustic Grand Piano    | 32  | Acoustic Bass         | 64  | Soprano Sax            | 96  | FX 1 (rain)       |
| 1   | Bright Acoustic Piano   | 33  | Electric Bass(finger) | 65  | Alto Sax               | 97  | FX 2 (soundtrack) |
| 2   | Electric Grand Piano    | 34  | Electric Bass (pick)  | 66  | Tenor Sax              | 98  | FX 3 (crystal)    |
| 3   | Honky-tonk Piano        | 35  | Fretless Bass         | 67  | Baritone Sax           | 99  | FX 4 (atmosphere) |
| 4   | Rhodes Piano            | 36  | Slap Bass 1           | 68  | Oboe                   | 100 | FX 5 (brightness) |
| 5   | Chorused Piano          | 37  | Slap Bass 2           | 69  | English Horn           | 101 | FX 6 (goblins)    |
| 6   | Harpsichord             | 38  | Synth Bass 1          | 70  | Bassoon                | 102 | FX 7 (echoes)     |
| 7   | Clavichord              | 39  | Synth Bass 2          | 71  | Clarinet               | 103 | FX 8 (sci-fi)     |
| 8   | Celesta                 | 40  | Violin                | 72  | Piccolo                | 104 | Sitar             |
| 9   | Glockenspiel            | 41  | Viola                 | 73  | Flute                  | 105 | Banjo             |
| 10  | Music box               | 42  | Cello                 | 74  | Recorder               | 106 | Shamisen          |
| 11  | Vibraphone              | 43  | Contrabass            | 75  | Pan Flute              | 107 | Koto              |
| 12  | Marimba                 | 44  | Tremolo Strings       | 76  | Bottle Blow            | 108 | Kalimba           |
| 13  | Xylophone               | 45  | Pizzicato Strings     | 77  | Shakuhachi             | 109 | Bagpipe           |
| 14  | Tubular Bell            | 46  | Orchestral Harp       | 78  | Whistle                | 110 | Fiddle            |
| 15  | Dulcimer                | 47  | Timpani               | 79  | Ocarina                | 111 | Shanai            |
| 16  | Drawbar Organ           | 48  | String Ensemble 1     | 80  | Lead 1 (square)        | 112 | Tinkle Bell       |
| 17  | Percussive Organ        | 49  | String Ensemble 2     | 81  | Lead 2 (sawtooth)      | 113 | Agogo             |
| 18  | Rock Organ              | 50  | Synth Strings 1       | 82  | Lead 3 (calliope lead) | 114 | Steel Drums       |
| 19  | Church Organ            | 51  | Synth Strings 2       | 83  | Lead 4 (chiff lead)    | 115 | Woodblock         |
| 20  | Reed Organ              | 52  | Choir Aahs            | 84  | Lead 5 (charang)       | 116 | Taiko Drum        |
| 21  | Accordion               | 53  | Voice Oohs            | 85  | Lead 6 (voice)         | 117 | Melodic Tom       |
| 22  | Harmonica               | 54  | Synth Voice           | 86  | Lead 7 (fifths)        | 118 | Synth Drum        |
| 23  | Tango Accordion         | 55  | Orchestra Hit         | 87  | Lead 8 (bass+lead)     | 119 | Reverse Cymbal    |
| 24  | Acoustic Guitar (nylon) | 56  | Trumpet               | 88  | Pad 1 (new age)        | 120 | Guitar Fret Noise |
| 25  | Acoustic Guitar (steel) | 57  | Trombone              | 89  | Pad 2 (warm)           | 121 | Breath Noise      |
| 26  | Electric Guitar (jazz)  | 58  | Tuba                  | 90  | Pad 3 (polysynth)      | 122 | Seashore          |
| 27  | Electric Guitar (clean) | 59  | Muted Trumpet         | 91  | Pad 4 (choir)          | 123 | Bird Tweet        |
| 28  | Electric Guitar (muted) | 60  | French Horn           | 92  | Pad 5 (bowed)          | 124 | Telephone Ring    |
| 29  | Overdriven Guitar       | 61  | Brass Section         | 93  | Pad 6 (metallic)       | 125 | Helicopter        |
| 30  | Distortion Guitar       | 62  | Synth Brass 1         | 94  | Pad 7 (halo)           | 126 | Applause          |
| 31  | Guitar Harmonics        | 63  | Synth Brass 2         | 95  | Pad 8 (sweep)          | 127 | Gunshot           |

### 7.4 MIDI CC List

| CC Number | Purpose                                   | CC Number | Purpose                               |
|-----------|-------------------------------------------|-----------|---------------------------------------|
| 0         | Bank Select MSB                           | 66        | Sostenuto On/Off                      |
| 1         | Modulation                                | 67        | Soft Pedal On/Off                     |
| 2         | Breath Controller                         | 68        | Legato Footswitch                     |
| 3         | Undefined                                 | 69        | Hold 2                                |
| 4         | Foot Controller                           | 70        | Sound Variation                       |
| 5         | Portamento Time                           | 71        | Timbre/Harmonic Intens                |
| 6         | Data Entry MSB                            | 72        | Release Time                          |
| 7         | Main Volume                               | 73        | Attack Time                           |
| 8         | Balance                                   | 74        | Brightness                            |
| 9         | Undefined                                 | 75 ~ 79   | Undefined                             |
| 10        | Pan                                       | 80 ~ 83   | General Purpose Controller $5 \sim 8$ |
| 11        | Expression Controller                     | 84        | Portamento Control                    |
| 12 ~ 13   | Effect Controller 1 $\sim$ 2              | 85 ~ 90   | Undefined                             |
| 14 ~ 15   | Undefined                                 | 91        | Reverb Send Level                     |
| 16 ~ 19   | General Purpose Controller 1 $\sim$ 4     | 92        | Effects 2 Depth                       |
| 20 ~ 31   | Undefined                                 | 93        | Chorus Send Level                     |
| 32        | Bank Select LSB                           | 94        | Effects 4 Depth                       |
| 33        | Modulation LSB                            | 95        | Effects 5 Depth                       |
| 34        | Breath Controller LSB                     | 96        | Data Increment                        |
| 35        | Undefined                                 | 97        | Data Decrement                        |
| 36        | Foot Controller LSB                       | 98        | NRPN LSB                              |
| 37        | Portamento LSB                            | 99        | NRPN MSB                              |
| 38        | Data Entry LSB                            | 100       | RPN LSB                               |
| 39        | Main Volume LSB                           | 101       | RPN MSB                               |
| 40        | Balance LSB                               | 102 ~ 119 | Undefined                             |
| 41        | Undefined                                 | 120       | All Sound Off                         |
| 42        | Pan LSB                                   | 121       | Reset All Controllers                 |
| 43        | Expression Controller LSB                 | 122       | Local Control On/Off                  |
| 44 ~ 45   | Effect Controller LSB 1 $\sim$ 2          | 123       | All Notes Off                         |
| 46 ~ 48   | Undefined                                 | 124       | Omni Mode Off                         |
| 49 ~ 52   | General Purpose Controller LSB 1 $\sim$ 4 | 125       | Omni Mode On                          |
| 53 ~ 63   | Undefined                                 | 126       | Mono Mode On                          |
| 64        | Sustain                                   | 127       | Poly Mode On                          |
| 65        | Portamento On/Off                         |           |                                       |

https://midiplus.com/